# Žádosti o platbu v IS CEDR

Seminář pro konečné příjemce

## Žádost o platbu v IS CEDR

 pokud byly v monitorovacím období vynaloženy způsobilé výdaje, k průběžné zprávě vždy přiložte žádost o platbu.

| PANORSKE FONDY<br>Programová strul                                                                                                    | ktura: KU/REG/C                                                                                                   | 81 - TEST 1 F           | Posilování kapacit obor                                                                                                    | ových zastře                              | ešujících asocia                   | cí, sítí a platforem /                    | / Capacity Building of Umbre | ella . |
|----------------------------------------------------------------------------------------------------|----------------------------------------------------------------------------------------------------|-------------------------|----------------------------------------------------------------------------------------------------|-------------------------------------------|------------------------------------|-------------------------------------------|------------------------------|--------|
| číslo projektu:                                                                                                    | KU-CB1-00                                                                                                    | 13                      |                                                                                                    | Název                                     | v projektu:                        | Profesionalizad                           | ce Asociace regionálních kul | turní. |
| Číslo zprávy:                                                                                                    | ZPR-PZ-1-                                                                                                    | KU-OVA-06-3-            | -2021                                                                                                    | Typ z                                     | právy:                             | Průběžná                                  |                              |        |
| ií menu Stav:                                                                                                    | Zpracováni                                                                                                    | í zprávy                |                                                                                                    |                                           |                                    |                                           |                              |        |
| Sledované obdo                                                                                                    | bí od: 2.3.2021                                                                                                   | Sledované               | é období do: 15.4.202                                                                                                    | 21 Termí                                  | ín podání zpráv                    | y: 15.5.2021 D                            | Datum podání zprávy:         |        |
| o platbu                                                                                                    | Rodání zorávy ke                                                                                                  | kontrole                | Piechod stavu                                                                                                    | (R) (                                     | lvētit 📖 III                       | ožit Přiložit j                           | 70P                          |        |
| ovací zprávy                                                                                                    | - Joan Zpidvy K                                                                                                   |                         |                                                                                                    |                                           |                                    |                                           |                              |        |
| ivací zpráva                                                                                                    |                                                                                                    |                         |                                                                                                    |                                           |                                    |                                           |                              |        |
|                                                                                                    | přiložoní v této                                                                                                  | monitoreus              | ocí zprávě popí može                                                                                                    | ó                                         |                                    |                                           |                              |        |
| enë stranky                                                                                                    | přiložení v této                                                                                                  | monitorova              | ací zprávě není možn                                                                                                    | é.                                        |                                    |                                           | _                            | _      |
| ene stranky<br>zprávy projektu<br>stí o změnu<br>Stí o změnu                                                                                                    | přiložení v této<br>e Popis postup                                                                                | u projektu              | ací zprávě není možn<br>Výsledky a výstupy p                                                                                                    | rogramu                                   | Partneři                           | Horizontální témata                       | 1                            |        |
| ené stranky<br>zorávy projektu<br>psti o změnu<br>iních projektů<br>průběžnou zprávu                                                                                                    | přiložení v této                                                                                                  | u projektu              | ací zprávě není možn<br>Výsledky a výstupy p                                                                                                    | rogramu                                   | Partneři                           | Horizontální témata                       | 1                            |        |
| ené stranky<br>zprávy projektu<br>siónalizace Asoc<br>iních projektů<br>Výdaje                                                                                                    | přiložení v této                                                                                                  | u projektu<br>1 140 000 | o Výše grantu                                                                                                    | rogramu                                   | Partneři<br>1 028 0                | Horizontální témata                       | 3                            | ę      |
| ené stranky<br>zorávy projektu<br>psti o změnu<br>iních projektů<br>Celkové způsobilé<br>výdaje<br>Období způsobilost<br>výdají od                                                                                                    | přiložení v této e Popis postup i 02.03.2021                                                                      | u projektu<br>1 140 00  | <ul> <li>ací zprávě není možr</li> <li>Výsledky a výstupy p</li> <li>Výše grantu</li> <li>Období způsobilosti výdajú do</li> </ul>                                                                                                    | é.<br>rogramu<br>01.06.202                | Partneři<br>1 026 0                | Horizontální témata<br>00 Podíl grantu(%) | 1                            | ç      |
| ené stranky<br>zprávy projektu<br>pstí o změnu<br>sionalizace Asop<br>iních projektů<br>Ú Jedná se o posledr<br>průběžnou zprávu<br>Celkové způsobilé<br>výdaji<br>Období způsobilé<br>výdaji<br>Období způsobilost<br>výdajů od<br>Plánované zahájení<br>projektu                     | Přiložení v této           e         Popis postup           ii         02.03.2021           ii         01.03.2021 | u projektu<br>1 140 000 | <ul> <li>ací zprávě není možr</li> <li>Výsledky a výstupy p</li> <li>Výše grantu</li> <li>Období způsobilosti<br/>výdajů do</li> <li>Pišnované ukončení<br/>projektu</li> </ul>                                                                      | é.<br>rogramu<br>01.06.202<br>01.03.202   | Partneñ<br>1 026 0<br>22<br>22     | Horizontální témata                       | 3                            | ę      |
| ene stransy<br>zprávy projektu<br>sionalizace Asoc<br>iních projektů<br>Období způsobilost<br>výdaje<br>Období způsobilost<br>výdaji od<br>Plánované zahájení<br>projektu                                                                                                    | přiložení v této           e         Popis postup           ii         02.03.2021           ii         01.03.2021 | u projektu<br>1 140 000 | Výše grantu     Výše grantu     Období způsobilosti     výdají do     Plánované ukončení     Projektu     Vředpokládané                                                                                                    | é.<br>rogramu<br>01.08.202<br>01.03.202   | Partneñ<br>1 026 0<br>22<br>22     | Horizontální témata<br>00 Podíl grantu(%) | 3                            | 9      |
| ené stranky<br>zprávy projektu<br>posti o změnu<br>solnalizace Asoc<br>iních projektů<br>Období způsobilost<br>výdajů od<br>Plánované zahájení<br>projektu *<br>Název konečného<br>příjemce                                                                                            | Přiložení v této Popis postup                                                                                     | u projektu<br>1 140 000 | Výšledky a výstupy p     Výšle grantu     Období způsobilosti     výdajů do     Plánované ukončení     projektu     Předpokládané     ukončení projektu *     Červený Dvůr                                                                           | é.                                        | Partneñ<br>1 026 0<br>22<br>22     | Horizontální témata                       | 3                            | ¥      |
| ené stranky<br>zprávy projektu<br>spíl o změnu<br>spíl o změnu<br>iních projektů                                                                                                    | e Popis postup<br>i 02.03.2021<br>01.03.2021<br>Psychiatrická                                                     | u projektu<br>1 140 000 | <ul> <li>ací zprávě není možr</li> <li>Výsledky a výstupy p</li> <li>Výše grantu</li> <li>Období způsobilosti</li> <li>Pidnované ukončení<br/>projektu</li> <li>Předpokládané<br/>ukončení projektu *</li> <li>Červený Dvůr</li> </ul>               | é.<br>rogramu 0<br>01.06.202<br>01.03.202 | Partneñ<br>1 026 0<br>22<br>22     | Horizontální témata                       | 3                            | 5      |
| ené stanky<br>zprávy projektu<br>sionalizace Asoc<br>mích projektů<br>Období způsobilost<br>výdají<br>Období způsobilost<br>výdají<br>Období způsobilost<br>výdají<br>Období způsobilost<br>výdají<br>Plánované zahájení<br>projektu<br>Název konečného<br>příjemce<br>Kontaktní osoby | Přiložení v této                                                                                                  | u projektu<br>1 140 000 | <ul> <li>ací zprávě není možr</li> <li>Výsledky a výstupy p</li> <li>Výše grantu</li> <li>Období způsobilosti<br/>výdajů do</li> <li>Plánované ukončení<br/>projektu</li> <li>Předpokládané<br/>ukončení projektu *</li> <li>Červený Dvůr</li> </ul> | é.<br>rogramu<br>01.06.202<br>01.03.202   | Partneři 1 026 0<br>22<br>22<br>22 | Horizontální témata                       | 3                            |        |

Jako první doporučujeme přidat do Žádosti o platbu výdaje. Přidání výdajů do ŽOP se provádí na záložce *Seznam výdajů*. Výdaje se do ŽOP přidávají pomocí tzv. platebních dokladů.

Přidání platebního dokladu do ŽOP provedete pomocí klepnutí na zelené plus tlačítko.

| ISIO ZUP:             | ŽOP-B-1-KU-OVA-04-10-2  | 2021                    | Stav:                 | Zpracování Typ plat                | by: E               | Běžná |
|-----------------------|-------------------------|-------------------------|-----------------------|------------------------------------|---------------------|-------|
| íslo projektu:        | KU-KU-OVA-HK1-010       |                         | Název projektu:       | Můj projekTT                       |                     |       |
| ledované období od:   | 8.9.2020 Sledova        | né období do: 15.1.2021 | Termín podání zprávy: | 15.2.2021 Datum                    | podání zprávy:      |       |
| olený přechod Přip    | ravení k podání 🗸 🔀     | Přechod stavu 🔯 Ově     | řit 📰 Uložit 🦲 C      | Idstranit                          | 55                  |       |
|                       |                         |                         |                       |                                    |                     |       |
| Základní informace    | e Seznam výdajů         |                         |                       |                                    |                     |       |
|                       | ]! [                    |                         |                       |                                    |                     |       |
|                       |                         |                         |                       | <b>7</b> . 1 <b>1</b> . <b>1</b> . | Liberran das        |       |
| <u>islo dokladu</u>   | ▲ <u>Předmět úhrady</u> | Způsobilé výdaje        | Z toho INV            | <u>Z toho NIV</u>                  | Unrazeno dne        |       |
| <u> Číslo dokladu</u> | Předmět úhrady          | Způsobilé výdaje        | Z toho INV            | <u>Z toho NIV</u>                  | <u>Unrazeno dne</u> |       |
| <u>Íslo dokladu</u>   | Předmět úhrady          | Způsobilé výdaje        | Z toho INV            | <u>2 toho NIV</u>                  |                     |       |

### Platební doklad

#### PLATEBNÍ DOKLAD

| Číslo dokladu *                                      | Dodavatel *                    |                          |                         |                               |   |
|------------------------------------------------------|--------------------------------|--------------------------|-------------------------|-------------------------------|---|
| Předmět úhrady *                                     |                                |                          |                         |                               |   |
| Datum vystavení *                                    |                                |                          |                         |                               |   |
| Částka v jiné měně                                   |                                |                          |                         |                               |   |
| Śástka celkem v jiné<br>něně                         | Měna                           |                          | ✓ Kurz                  |                               |   |
| Položky platebního dokladu                           |                                |                          |                         |                               |   |
| Názov položku dokladu 🔥 Kapitol                      |                                | 7)/ INI// (// č) 7)/ NI  | V ((č) % dotaco         | Božadovaná dotace (Kč)        |   |
|                                                      |                                |                          | V (KC) <u>% dotace</u>  | Pozadovana dorace (KC)        |   |
|                                                      |                                | žádné záznamy            |                         |                               |   |
| Celkem                                               | 0,00                           | 0,00                     | 0,00                    |                               |   |
|                                                      |                                | 9                        |                         | 1997<br>1997                  |   |
| Úhrady platebního dokladu                            |                                |                          |                         |                               |   |
| <ul> <li>Platební doklad může obsahovat v</li> </ul> | íce položek dokladu, ale pouze | jednu úhradu. Pokud byla | položka uhrazena ve víc | e částkách, je nutné na každo |   |
| založit nový platební doklad.                        |                                |                          |                         |                               |   |
| <u>Číslo bankovního výpisu / dokladu</u>             | ▲ Částka (Kč)                  | Jméno příjemce platb     | y Datum úhr             | ady <u>VS platby</u>          |   |
|                                                      | - * •                          | žádné záznamy            |                         |                               |   |
|                                                      |                                |                          |                         |                               |   |
|                                                      |                                |                          |                         | 3                             | 1 |

- V platebním dokladu je třeba vyplnit povinná pole: číslo dokladu, dodavatel, předmět úhrady, datum vystavení. Po vyplnění je třeba pomocí zeleného plus tlačítka přidat položky platebního dokladu a úhradu. U některých typů výdajů (např. režijní výdaje, per diems, osobní výdaje, atd.) některá pole nejsou relevantní. V takovém případě můžete do konkrétního pole uvést např. "N/A", nebo "viz SoV". V případě pole určeného pro datum je nutné zadat formát data např:
- režijní výdaje a dobrovolnická práce poslední datum monitorovacího období
- per diems datum ukončení cesty
- osobní výdaje datum poslední výplaty
- Osobní výdaje podložené tabulkou SoV zadávejte prosím souhrnně za monitorovací období za jednotlivé položky podle zadání v podrobném rozpočtu Např. pokud máte v podrobném rozpočtu položku Osobní výdaje na odborné zaměstnance, do SoV vypíšete jednotlivé zaměstnance se mzdami za jednotlivé měsíce, ale platební doklad zadáte souhrnně za všechny pracovníky v této položce za dané monitorovací období. Jednotlivé výdaje za pracovníky uvedené v Sov, by měly kopírovat výdaje podle položek podrobného rozpočtu.

### Položka platebního dokladu

#### POLOŽKA PLATEBNÍHO DOKLADU

| Název položky<br>dokladu * | Reklama v Deníku X                     | Související aktivita                             |
|----------------------------|----------------------------------------|--------------------------------------------------|
| Kapitola *                 | Publicita/Publicity                    | ×                                                |
| Položka *                  |                                        | <u>~</u>                                         |
| Turo vádojo *              |                                        |                                                  |
| iyp vydaje                 | PR manažer/PR manager                  |                                                  |
| Veřejná zakázka            | Propagace v médiích/Promotion in media |                                                  |
| ZV (Kč) *                  | Počet jednotek *                       | Procento<br>požadované <u>100,00</u><br>dotace * |
|                            | DK Storno                              |                                                  |

- Veřejná zakázka vyberte z rozbalovacího seznamu veřejnou zakázku, pokud je relevantní.
   V případě, že výdaj není součástí žádné veřejné zakázky, ponechte prázdné.
- Počet jednotek zadejte počet vyčerpaných jednotek vztahujících se k danému výdaji. Je možné zadat až 2 desetinná místa. Pokud je počet jednotek stanoven jako soubor s hodnotou 1 a vy v rámci dané ŽOP vyčerpáte pouze část jednotky, vložte do čerpání jednotky 0, dokud položku zcela nevyčerpáte (následně uvedete čerpání 1).

### Úhrada platebního dokladu

#### ÚHRADA PLATEBNÍHO DOKLADU

| Číslo bankovního<br>výpisu / dokladu * |           |                |  |
|----------------------------------------|-----------|----------------|--|
| Jméno příjemce<br>platby *             |           | VS platby      |  |
| Částka (Kč) *                          |           | Datum úhrady * |  |
|                                        | OK Storno |                |  |

**Datum úhrady** – povinné pole, datum lze zapsat nebo vybrat z kalendáře. Jedná se o: datum, kdy částka byla proplacena v hotovosti nebo odešla z bankovního účtu u vykazování per diems uveďte poslední den pracovní cesty u režijních výdajů uveďte poslední den monitorovacího období u osobních výdajů uveďte datum poslední výplaty

Po vyplnění platebního dokladu doporučujeme klepnout na tlačítko uložit. Tímto způsobem přidáte do ŽOP všechny související výdaje.

#### SOV = Soupis osobních výdajů za zaměstnance

| Iceland R                      |
|--------------------------------|
| Liechtenstein<br>Norway grants |

SOUPIS OSOBNÍCH VÝDAJŮ NA ZAMĚSTNANCE žádosti o platbu číslo

| Název projektu:                 |  |
|---------------------------------|--|
| Číslo projektu:                 |  |
| Název příjemce finanční podpory |  |

|    | [  | 1                             | 2                                          | 3                               | 4                                                | 5                                              | 6                                               | 7                                                         | 8                                                               | 9                                     | 10           | 11                            |
|----|----|-------------------------------|--------------------------------------------|---------------------------------|--------------------------------------------------|------------------------------------------------|-------------------------------------------------|-----------------------------------------------------------|-----------------------------------------------------------------|---------------------------------------|--------------|-------------------------------|
|    |    | funkce / pozice v<br>projektu | druh poměru<br>(prac. smlouva /<br>dohoda) | jméno a příjmení<br>zaměstnance | osobní výdaje<br>(Kč) - celková<br>hrubá mzda na | podíl pracovního<br>času (výše<br>prac.úvazku) | způsobilé osobní<br>hrubé výdaje<br>celkem (Kč) | celkový způsobilý<br>mzdový náklad<br>zaměstnavatele (Kč) | účel úhrady - stručný popis<br>vykonaných činností za<br>období | název rozpočtové<br>kapitoly/ položky | uhrazeno dne | číslo<br>bankovního<br>výpisu |
|    | 1  |                               |                                            |                                 |                                                  |                                                |                                                 |                                                           |                                                                 |                                       |              |                               |
| I  | 2  |                               |                                            |                                 |                                                  |                                                |                                                 |                                                           |                                                                 |                                       |              |                               |
| I  | 3  |                               |                                            |                                 |                                                  |                                                |                                                 |                                                           |                                                                 |                                       |              |                               |
| I  | 4  |                               |                                            |                                 |                                                  |                                                |                                                 |                                                           |                                                                 |                                       |              |                               |
|    | 5  |                               |                                            |                                 |                                                  |                                                |                                                 |                                                           |                                                                 |                                       |              |                               |
|    | 6  |                               |                                            |                                 |                                                  |                                                |                                                 |                                                           |                                                                 |                                       |              |                               |
|    | 7  |                               |                                            |                                 |                                                  |                                                |                                                 |                                                           |                                                                 |                                       |              |                               |
|    | 8  |                               |                                            |                                 |                                                  |                                                |                                                 |                                                           |                                                                 |                                       |              |                               |
|    | 9  |                               |                                            |                                 |                                                  |                                                |                                                 |                                                           |                                                                 |                                       |              |                               |
|    | 10 |                               |                                            |                                 |                                                  |                                                |                                                 |                                                           |                                                                 |                                       |              |                               |
| 1Ē |    |                               |                                            |                                 |                                                  |                                                | OF LIVEN                                        | 0.00                                                      |                                                                 |                                       |              |                               |

Poznámky:

#### Čestně prohlašuji, že

1. Všechny výše uvedené výdaje jsou podpořeny kompletní dokumentací.

2. Výše uvedené výdaje, jež mají být refundovány, se vztahují pouze a výlučně k činnostem financovaným z EHP a Norských fondů 2014-2021.

3. V případě, že zaměstnanec se podílí na realizaci projektu pouze částí svého pracovního úvazku nebo formou DPP/DPČ, je vedena evidence práce (viz. Příloha č. 15 Příručky pro příjemce grantů). Všechny formuláře měsíční ev

práce a smlouvy / dohody (či jiné doklady) jsou evidovány a uchovány v naší instituci.

Výše uvedené výdaje jsou způsobilými výdaji.

5. Všechny výše uvedené výdaje, jež mají být refundovány, byly skutečně a řádně uhrazeny.

6. Smlouvy, příp. dodatky k původní pracovní smlouvě, byly uzavřeny před vznikem příslušného osobního výdaje.

7. Smlouvy/DPČ/DPP, případně dodatky, obsahují druh a popis prováděné činnosti při implementaci projektu, včetně konkrétního uvedení názvu projektu.

8. Další náhrady mzdy jako poskytnuté dary k životním jubileím, příspěvky na penzijní připojištění, příspěvky na rekreaci, příp. další obdobné výdaje zaměstnavatele, které nejsou stanoveny právními předpisy,

se do výše nominální mzdy nezapočítávají.

9. Není vykazována práce přesčas.

### Přehled čerpání rozpočtu

 V záložce Přehled čerpání rozpočtu je zobrazeno čerpání rozpočtu z aktuální žádosti o platbu, kumulativní čerpání z předcházejících žádostí o platbu a zůstatek k aktuálnímu datu.

| ontakty                                                                                         | Číslo ŽOP:          | ŽOP-B-1-LP-OVA                                                                                                    | -01-1-2021   |                   |            | Typ platb | у:                      | Běžná                           |                      |                    |                         |                               |                                |
|-------------------------------------------------------------------------------------------------|---------------------|----------------------------------------------------------------------------------------------------|--------------|-------------------|------------|-----------|-------------------------|---------------------------------|----------------------|--------------------|-------------------------|-------------------------------|--------------------------------|
| a Hiavni menu                                                                                   | Číslo projektu:     | LP-HROVA1-001                                                                                                    |              |                   |            | Název pro | ojektu:                 | S                               |                      |                    |                         |                               |                                |
| rojekt States                                                                                   | Stav:               | Doplnění ŽOP                                                                                                    |              |                   |            |           |                         |                                 |                      |                    |                         |                               |                                |
| idosti o platbu                                                                                 | Sledované obdobi    | í od: 12.5.2021                                                                                                    | Sledované ob | odobí do: 1       | 5.9.2023   | Termín po | odání zprávy:           | 15.10.2023                      | Datum                | podání zprávy      | : <mark>14.5.202</mark> |                               |                                |
| idost<br>ílohy                                                                                  |                     |                                                                                                    |              |                   |            |           |                         |                                 |                      |                    |                         | C                             | 15                             |
| řehled čerpání rozpočtu<br>práva o realizaci projektu                                           | Aktuální rozpočet   |                                                                                                    |              |                   |            |           |                         | Kumulativn<br>z předcház<br>ŽoP | í čerpání<br>ejících | Čerpání z a<br>ŽoP | ktuální                 | Zůstatek<br>k aktuálními      | u datu                         |
| onitorovací zprávy                                                                              | Kapitola            | Položka                                                                                                    | Jednotka     | Počet<br>jednotek | Čerpáno    |           | Související<br>aktivita | Počet<br>jednotek               | Čerpáno              | Počet<br>jednotek  | Čerpáno                 | Zůstatek<br>počtu<br>jednotek | Zůstatek<br>rozpočet<br>celkem |
| ојекси                                                                                          | Management          |                                                                                                    |              |                   | 20 000,00  |           |                         |                                 |                      |                    | 10 000,00               |                               | 10 000,                        |
| ední navštívené stránky<br>ost o platbu ŽOP-B-1-LP-OV                                           | 8                   | Projektový<br>manažer/Project<br>manager                                                                                                    | x            | 1,00              | 20 000,00  | NIV       | 2                       |                                 |                      | 2,00               | 10 000,00               | -1,00                         | 10 000,0                       |
| <u>st: S</u><br>/a 7PR-P7-1-I P-OVA-01-1-                                                       | Publicita/Publicity |                                                                                                    |              |                   | 100 000,00 |           |                         |                                 |                      |                    | 10 000,00               |                               | 90 000,                        |
| nam přílohy<br>nam příloh<br>ill přílohy<br>itorovací zprávy projektu<br>nam vlastních projektů |                     | Publicitní akce (včetně<br>souvisejících služeb,<br>nájmu, cateringu,<br>tlumočení, moderování<br>atd.)/Publicity events<br>(including related<br>services, rental,<br>catering, interpreting,<br>hosting, etc.) | x            | 1,00              | 100 000,00 | NIV       | 1                       |                                 |                      | 1,00               | 10 000,00               | 0,00                          | 90 000,                        |
|                                                                                                 | Služby/Services     |                                                                                                    |              |                   | 120 000,00 |           |                         |                                 |                      |                    | 60 000,00               |                               | 60 000,                        |
|                                                                                                 | *                   | Osobní výdaje na<br>odborné<br>zaměstnance/Personal<br>expenses of experts                                                                                                    | x            | 1,00              | 120 000,00 | NIV       | 3                       |                                 |                      | 2,00               | 60 000,00               | -1,00                         | 60 000,                        |
|                                                                                                 | Celkem              |                                                                                                    |              |                   | 240 000 00 |           |                         |                                 |                      |                    | 80,000,00               |                               | 160.00                         |

### Přehled čerpání rozpočtu

Úvodní stránka PŘEHLED ČERPÁNÍ ROZPOČTU Kontakty Číslo ŽOP: ŽOP-B-1-LP-OVA-01-1-2021 Běžná Typ platby: Hlavní menu Číslo proiektu LP-HROVA1-00<sup>r</sup> Název projektu: Doplnění ŽOP Projekt Stav Sledované období do: 15.9.2023 Termín podání zprávy: 15.10.2023 Datum podání zprávy: 14.5.2021 Žádosti o platbu Sledované období od: 12.5.2021 Žádost Přílohv Kumulativní čerpání Přehled čerpání rozpočtu Cerpání z aktuální Zůstatek Aktuální rozpočet z předcházeiících k aktuálnímu datu Zpráva o realizaci projektu Zůstatek Zůstatek Počet Monitorovací zorávy apitola Položka Čerpáno počtu rozpočet Cernáno Cerpáno iednotek aktivita iodnotol celkem iednotek projektu 20 000.00 10 000.00 10 000,00 Management Projektovj Poslední navštívené stránky 1.00 20 000.00 NIN -1.00 10 000,00 manažer/Project 2.00 10 000 00 Žádost o platbu ŽOP-B-1-LP-OV manager Zádost: S 100 000.00 10 000.00 90 000,00 Publicita/Publicity Zpráva ZPR-PZ-1-LP-OVA-01-1 Publicitní akce (včetně Vložení nové přílohy souvisejících služeb, Seznam příloh nájmu, cateringi Detail přílohv tlumočení moderování onitorovací zprávy projektu atd.)/Publicity events x 1.00 100 000.00 NIV 1 00 10 000 00 0.00 90 000.00 (including related services, rental catering, interpreting hosting, etc.) Služby/Services 120 000.00 60 000.00 60 000.00 Osobní výdaje na 1,00 120 000,00 NIV 2.00 60 000.00 -1.00 60 000,00 zaměstnance/Personal expenses of experts 240 000.00 80 000.00 160 000,00

- Jednotlivé výdaje a počty jednotek se do přehledu vypisují automaticky
- Přehled čerpání rozpočtu vygenerujte kliknutím na zelené tlačítko viz červená šipka
- Následně dokument přiložte do Příloh žádosti o platbu
- Do přehledu čerpání rozpočtu se zapisují nepodstatné změny, které se týkají např. přesunu finančních částek

### Přílohy žop

| Nullakiy                                     | Číslo ŽOP:                              | ŽOP-B-1-LP-OVA-01-1-2021                      | Typ platby:               | Běžná                                     |   |
|----------------------------------------------|-----------------------------------------|-----------------------------------------------|---------------------------|-------------------------------------------|---|
| Hlavní menu                                  | Číslo projektu:                         | LP-HROVA1-001                                 | Název projektu:           | S                                         |   |
| Projekt                                      | Stav:                                   | Doplnění ŽOP                                  |                           |                                           |   |
| ,<br>Žádosti o platbu                        | Sledované období od:                    | 12.5.2021 Sledované období do: 15.9.2023      | Termín podání zprávy:     | 15.10.2023 Datum podání zprávy: 14.5.2021 |   |
| Žádost<br>Přílohy                            | Seznam příloh                           | Uložit                                        | An de de                  |                                           |   |
| Přehled čerpání<br>rozpočtu                  | Typ *                                   | Přehled čerpání rozpočtu                      |                           | ~ ~ ~ ~ ~ ~ ~ ~                           | × |
| Zpráva o realizaci<br>projektu               | Druh *                                  | Soubor                                        |                           |                                           |   |
| Monitorovací                                 | Název *                                 | Přehled čerpání rozpočtu                      |                           |                                           |   |
| zprávy projektu                              | Soubor                                  | Procházet PrehledCerpaniRozpoctu z CEDRu.xlsz | Maximální velikost vkláda | né přílohy je 1024 MB.                    |   |
| Poslední navštívené stránky<br>Seznam příloh | Převést do Pdf                          |                                               |                           |                                           |   |
| Žádost o platbu ŽOP-B-1-LP<br>Žádost: S      | Dokument podepsaný<br>v listinné podobě |                                               |                           |                                           |   |

- Do příloh ŽOP je třeba dále nahrát všechny potřebné dokumenty k vykazovaným výdajům
- Obecně je třeba nahrát dokumentaci (faktury, bankovní výpisy apod.) k výdajům přesahujícím výši 50 000 Kč. Mzdy, které převyšují částku 50 000 Kč, nemusíte dokládat podpůrnou dokumentací, k tomu slouží příloha Soupis osobních výdajů za zaměstnance.

### Záloha

- V případě, že projektu byla vyplacena záloha, je třeba upravit pole v tabulce na dalším slide. Kolonku "požadovaný odpočet za ŽOP" můžete vyplnit dle vlastního uvážení, požadovanou platbu za dané monitorovací období buď můžete vyúčtovat oproti poskytnuté záloze, nebo požádat o proplacení nad rámec poskytnuté zálohy, což je možné až do proplacení 90 % dotace projektu.
- CEDR žlutě podbarvená pole vyplní automaticky maximálně možnou hodnotou, kterou můžete snížit nebo vyplnit nulu. Záloha se odečítá z celkové částky dotace, kterou CEDR vypočte na základě zadaných výdajů v daném monitorovacím období.

### Odpočet zálohy

- Požadovaný odpočet z aktuální ŽOP:
- Výše zálohy celková částka ze zálohy, kterou si přejete z dané ŽOP odečíst
- Výše zálohy INV investiční část zálohy, kterou si přejete odečíst
- Výše zálohy NIV CEDR automaticky dopočítá (rozdíl dvou polí výše uvedených)

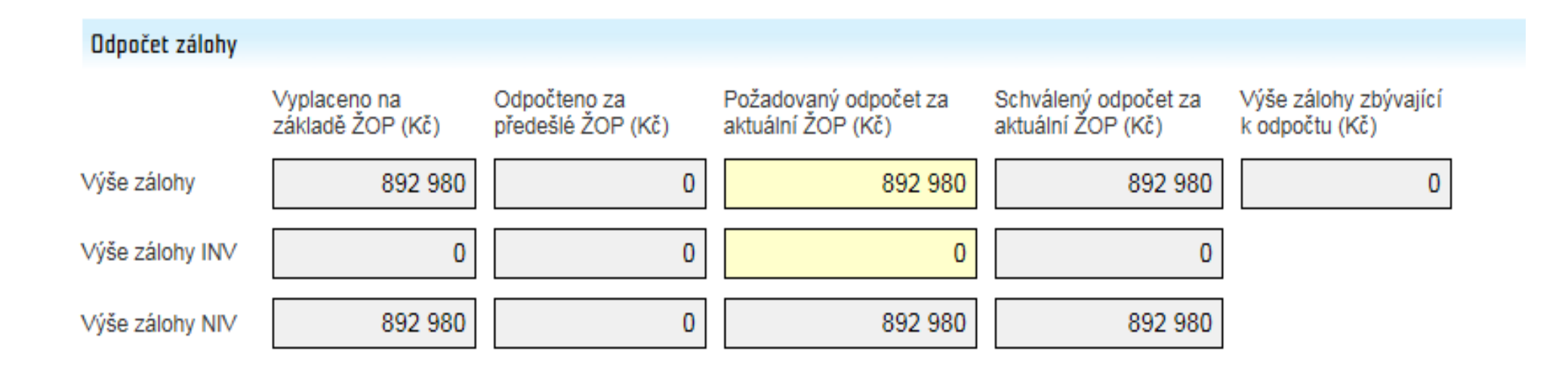

Jakmile vyplníte Žádost o platbu a nahrajete všechny potřebné přílohy, zvolte přechod stavu **Připraveno k podání** kliknutím na dvě zelené šipky. Do příloh se automaticky vygeneruje Dokument žádosti o platbu a ŽOP se dostane do stavu **Připraveno k podání**.

Všechny platby přicházejí v členění 15% ze SR a poté 85% z FM.

| Číslo ŽOP:            | ŽOP-B-2-KU-OVA-06-4-2021                  | Typ platby:             | Běžná                          |
|-----------------------|-------------------------------------------|-------------------------|--------------------------------|
| Číslo projektu:       | KU-CB1-004                                | Název projektu:         | KOPIE: CB1_archiTTektura       |
| Stav:                 | Zpracování ŽOP                            |                         |                                |
| Sledované období od:  | 2.3.2021 Sledované období do: 15.7.2021   | ] Termín podání zprávy: | 15.8.2021 Datum podání zprávy: |
| Zvolený přechod Připr | avení k podání 🔽 🔀 Přechod stavu 🎼 Ověřit | 📰 Uložit 🦲 Odstra       | Init                           |

## Návody IS CEDR

• Všechny ostatní důležité informace, obrázky a návody naleznete zde:

#### https://www.eeagrants.cz/cs/zakladni-informace/zakladnidokumenty/navody-is-cedr

7.6.2021

#### Návod na zprávy a žádosti o platbu v IS CEDR

Návod na zprávy a žádosti o platbu v IS CEDR je určen pro konečné příjemce schválených žádostí o grant.

20. 4. 2021

#### Návod na podstatné změny projektu v IS CEDR

Návod na podstatné změny projektu v IS CEDR je určen pro konečné příjemce schválených žádostí o grant.

20. 4. 2021

#### Návod na administrativní změny projektu v IS CEDR

Návod na administrativní změny projektu v IS CEDR je určen pro konečné příjemce schválených žádostí o grant.

12. 1. 2021

#### Návod k vyplnění bankovních údajů žadatele

Návod k vyplnění bankovních údajů a poskytnutí identifikace bankovního účtu žadatele v informačním systému CEDR je určen pro žadatele doporučených žádostí o grant.

19. 10. 2020

#### Návod pro práci s modulem Veřejné zakázky v IS CEDR

Návod pro práci s modulem Veřejné zakázky v informačním systému CEDR je určen pro žadatele doporučených žádostí o grant a konečné příjemce schválených žádostí o grant.

Děkuji za pozornost